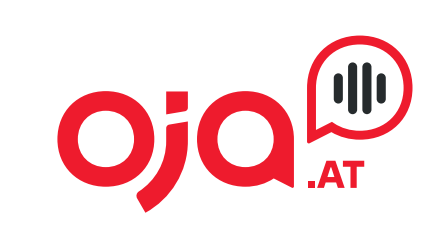

**INTERNET · TELEFONIE · HOSTING** 

## Konfiguration Technicolor TG588v

## **Konfiguration Technicolor TG588v**

- Verbinden Sie Ihren Computer mittels Patchkabel an einem der vier Ethernet-Ports (gelb) oder mittels WLAN (die dafür notwendigen Daten finden Sie am Technicolor Modem aufgeklebt).
- 2. Öffnen Sie am Computer den Webbrowser (Firefox, Internet Explorer etc.) und rufen Sie http://10.0.0.138 auf.

| A <sup>1</sup> WLAN Box | × +                                                                                                    |            |                                                                   |                                                  |                        |     |
|-------------------------|----------------------------------------------------------------------------------------------------|------------|-------------------------------------------------------------------|--------------------------------------------------|------------------------|-----|
| € ③ 10.0.0.138/?        | be=0&l0=-1&l1=-1                                                                                         |            |                                                                   | C Q Suche                                        | en                     | ☆ 自 |
|                         | A1 WLAN Box<br>A1 WLAN Box<br>Admin   Sprache: de en<br>Startseite<br>A1 WLAN Box<br>Breitbandverbindung | Startseite | A1 WLAN Box<br>• Informationen<br>Produktname:                    | TG588v                                           |                        | A   |
|                         | Weitere Funktionen                                                                                       |            | Softwareversion:                                                  | 10.5.8.E                                         |                        |     |
|                         | Heimnetzwerk<br>Diagnose<br>Hilfe                                                                        | Ø,         | Breitbandverbindu<br>• <u>ainternet</u> :<br>• <u>vinternet</u> : | ng<br>Verbindung getrennt<br>Verbindung getrennt | Verbinden<br>Verbinden |     |
|                         |                                                                                                    | 27         | Weitere Funktioner                                                | n                                                |                        |     |

3. Klicken Sie nun auf den Menüpunkt (links) "Breitbandverbindung" und anschließend auf "DSL-Verbindung".

|                                                  | Startseite > Breitbandver | bindung > DSL-Verbindung                              |                               | Übersicht   Details |
|--------------------------------------------------|---------------------------|-------------------------------------------------------|-------------------------------|---------------------|
| Startseite<br>A1 WLAN Box<br>Breitbandverbindung | b, DSI                    | L-Verbindung<br>Verbindungsdaten<br>Betriebszeit:     | 0 Tage, 0:03:45               |                     |
| DSL-Verbindung                                   |                           | DSL-Typ:                                              | ITU-T G.993.2 Annex B (VDSL2) |                     |
| Internetdienste                                  |                           | Bandbreite<br>(Senden/Empfangen):<br>[kbps/kbps]:     | 783 / 8.920                   |                     |
| Heimnetzwerk                                     |                           | Übertragene Daten<br>(Gesendet/Empfangen)<br>[kB/kB]: | 13,43 / 8,59                  |                     |

4. Achten Sie darauf, welcher DSL-Typ angezeigt wird.

Es gibt zwei verschiedene Arten: G993.x VDSL2 und G992.x ADSL. Den angezeigten DSL-Typ bitte merken bzw. notieren.

2

## Konfiguration Technicolor TG588v

5. Rufen Sie nun den Menüpunkt (links) "Internetdienste" auf.

|                |          | Startselte > Bre | eltbandverbindung > Internetdienste |                                    |           |  |
|----------------|----------|------------------|-------------------------------------|------------------------------------|-----------|--|
| Sta            | rtseite  | a                | aINTERNET                           |                                    | Verbinden |  |
| A1 WLA         | AN Box   | ιω.              | h. Mahu angainan                    |                                    |           |  |
| Breitbandverbi | indung   |                  | Verbindungsstatus:                  | Verbindung getrennt                |           |  |
| DSL-Ve         | rbindung |                  | Тур:                                | PPPoA                              |           |  |
| Interne        | tdienste |                  | Letzte Fehlermeldung:               | Verbindung durch Benutzer getrennt |           |  |
| Weitere Funk   | tionen   |                  |                                     |                                    |           |  |
| Heimnet        | tzwerk   | 0                | VINIERNEI                           |                                    | verbinden |  |
| D.             |          |                  | Mehr anzeigen                       |                                    |           |  |
| Dia            | agnose   |                  | Verbindungsstatus:                  | Verbindung getrennt                |           |  |
|                | Hilfe    |                  | Тур:                                | PPPoE                              |           |  |
|                |          |                  | Letzte Fehlermeldung:               | Keine                              |           |  |
|                |          |                  |                                     |                                    |           |  |

6. Abhängig vom DSL-Typ, klicken Sie bitte auf "Mehr anzeigen…" unter "alnternet" oder "vlnternet". Kurze Erklärung: alnternet entspricht DSL-Typ ADSL und vlnternet dem DSL-Typ VDSL2.

7. Geben Sie nun Ihre Zugangsdaten ein und klicken anschließend auf "Verbinden".

|                     | Startseite > Breitbandverbindung > Internetdienste > vINTERNET | Übersicht   Details     |
|---------------------|----------------------------------------------------------------|-------------------------|
| Startseite          |                                                                | Varbindan               |
| A1 WLAN Box         |                                                                | Verbinden               |
|                     | Verbindungsinformationen                                       |                         |
| Breitbandverbindung | Verbindungsstatus: Verbindu                                    | ng getrennt             |
| DSL-Verbindung      | Letzte Fehlermeldung: Fehler be                                | i der Authentifizierung |
| Internetdienste     | Benutzername:                                                  | sl.edv.net              |
| Weitere Funktionen  | Kennwort:                                                      | •••••                   |
| Heimnetzwerk        | Kennwort speichern:                                            |                         |
|                     | IPv4-Status: Aktiviert                                         |                         |
| Diagnose            | IPv6-Status: Deaktivie                                         | rt                      |
| Hilfe               |                                                                |                         |

I)

3

## Konfiguration Technicolor TG588v

8. Jetzt sollten Sie erfolgreich mit dem Internet verbunden sein!

| 0 | VINTERNET                                           |                              | Verbindung trennen |  |
|---|-----------------------------------------------------|------------------------------|--------------------|--|
|   | Verbindungsinform                                   | ationen                      |                    |  |
|   | Verbindungsstatus:                                  | IPv4 verbunden               |                    |  |
|   |                                                     | IPv6 getrennt                |                    |  |
|   | Betriebszeit:                                       | 0 Tage, 0:00:00              |                    |  |
|   | Übertragene Daten<br>(Gesendet/Empfangen)<br>[B/B]: | 0/0                          |                    |  |
|   | Benutzername:                                       | <del>oja</del> @adsl.edv.net |                    |  |
|   | Kennwort:                                           | ****                         |                    |  |
|   | Kennwort speichern:                                 | Ја                           |                    |  |

Im Falle einer nichterfolgreichen Verbindung, überprüfen Sie bitte nochmal die Zugangsdaten und versuchen es erneut.

Sollte Sie mit der Anleitung Probleme haben, steht Ihnen unser Support unter 0463/597597-666 gerne zur Verfügung!

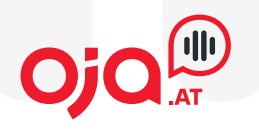

oja.at GmbH Adi-Dassler-Gasse 6 9073 Klagenfurt-Viktring Austria

Tel: +43 463 597 597 0 Fax: +43 463 597 597- 666

E-Mail: internet@oja.at www.oja.at